## OAJ e-filing portal – HOW CREATE A USER ACCOUNT

The e-filing account is used for both UNDT and UNAT e-filing activities. Once you have created an account it can be used in subsequent filings to either of the two tribunals. The below describes how to create an account.

| Fill in and submit e-filing account creation form                                                                                                    |                                                                                                    |
|----------------------------------------------------------------------------------------------------|----------------------------------------------------------------------------------------------------|
| <form></form>                                                                                                    | Go to the account creation page:<br><u>https://efilinginternaljustice.un.org/OAJ/registration</u><br>Fill in the form which includes name, email address, login name and password for<br>the account. The email address you enter is the email address that will be used<br>by the Tribunals in their communication with you.<br>Important: the login name and the password are both case sensitive.<br>Follow all three steps indicated in the form, and click submit. |
| Email step 1: Activate the account                                                                                                    |                                                                                                    |
| effing Account Activation (Step 1 out of 2)<br>Recipients                                                                                                    | You should immediately receive an activation email to the address entered in the above form. Click on the activation link included in the email to activate the account.                                                                                                    |
| eFiling Account Activation (Step 1 out of 2) eFiling-DoNofRepty@un.org to me ⊡                                                                                                    | Important: The account has to be activated before you can use it. If you try to use the account before clickin on the activation link the account will not work.                                                                                                    |
| Dear John Smith,<br>Your user account john smith for the eFiling portal has been created. Please activate :<br><a all="" as="" efilers:="" href="https://doi.org/10.0001/10.0001/10.00001/10.00001/10.00001/10.00000000&lt;/th&gt;&lt;td&gt;Add ccms-support@un.org and eFiling-DoNotReply@un.org to your address book&lt;br&gt;or safe-list to ensure that the activation e-mail and other notifications from the&lt;br&gt;eFiling system will not be blocked by your spam filter (this is known to occur with&lt;br&gt;hotmail and yahoo email accounts).&lt;/td&gt;&lt;/tr&gt;&lt;tr&gt;&lt;th colspan=2&gt;Email step 2: Wait for confirmation email&lt;/th&gt;&lt;/tr&gt;&lt;tr&gt;&lt;th&gt;effiling Account Confirmation (Skip 2 out of 2)&lt;/th&gt;&lt;th&gt;After the account has been activated the system will send an email confirming that the account is ready to be used. The email will include the link to the e-filing system.&lt;/th&gt;&lt;/tr&gt;&lt;tr&gt;&lt;th&gt;effing &lt;u&gt;OcktoReptetRen.or.c&lt;/u&gt;&lt;br&gt;to me :=&lt;br&gt;Dear John Smith.&lt;br&gt;Your user account john smith for the effing postal has been activated and is ready to be used.&lt;br&gt;You may now click here to login.&lt;br&gt;Here intellingentemalyasise up or:&lt;/th&gt;&lt;th&gt;Important: You should receive the activation and confirmation email immediately. If you have not received it 30 min after you submitted check your spam/junk mail folder. If needed, contact &lt;u&gt;ccms-support@un.org&lt;/u&gt; for technical assistance.&lt;/th&gt;&lt;/tr&gt;&lt;tr&gt;&lt;th&gt;Login&lt;/th&gt;&lt;th&gt;&lt;/th&gt;&lt;/tr&gt;&lt;tr&gt;&lt;th&gt;OAJ Court Case Management&lt;br&gt;Login Ren: United The State State&lt;/th&gt;&lt;th&gt;Login to the e-filing portal (&lt;u&gt;https://efilinginternaljustice.un.org&lt;/u&gt;) using the credentials you specified when creating your account. Both login name and password are case sensitive.&lt;br&gt;Choose OAJ_CCM as the repository and select " location<="" locations"="" th="" your=""></a> |                                                                                                    |
| La Merce Options                                                                                                    | Additional user guides are available describing the steps to either <u>create a new</u><br><u>case</u> or <u>file to an existing case</u> .                                                                                                    |